## true

## การตั้งค่า WAN ของ Zyxel P660HN T1A V2

เป็นการตั้งค่าเพื่อให้ Router สามารถ เชื่อมต่อกับ internet ได้

 พิมพ์ http://192.168.1.1 ที่ช่อง Address และ∩ด Enter -> จะขึ้นให้ Login พิมพ์ Username = admin / Password = password -> และคลิกที่ปุ่ม OK

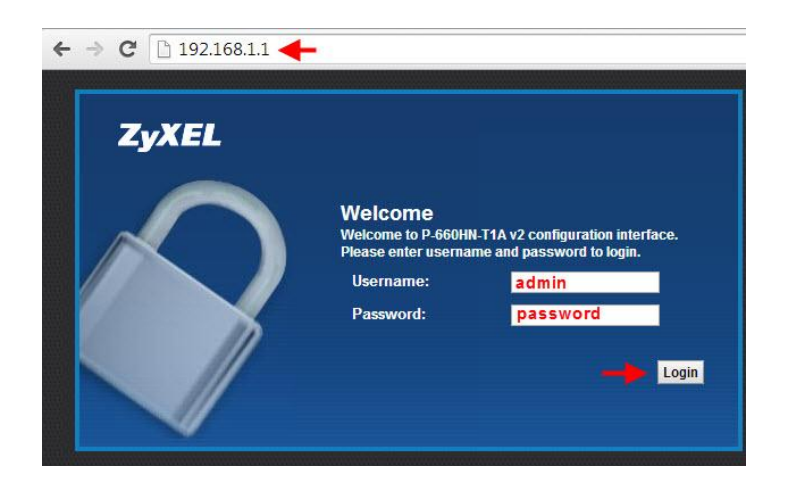

2. เลื่อนมาที่เมนู Network Setting ด้านล่าง-> จะขึ้นเมนู list ขึ้นมาให้คลิกที่ Broadband

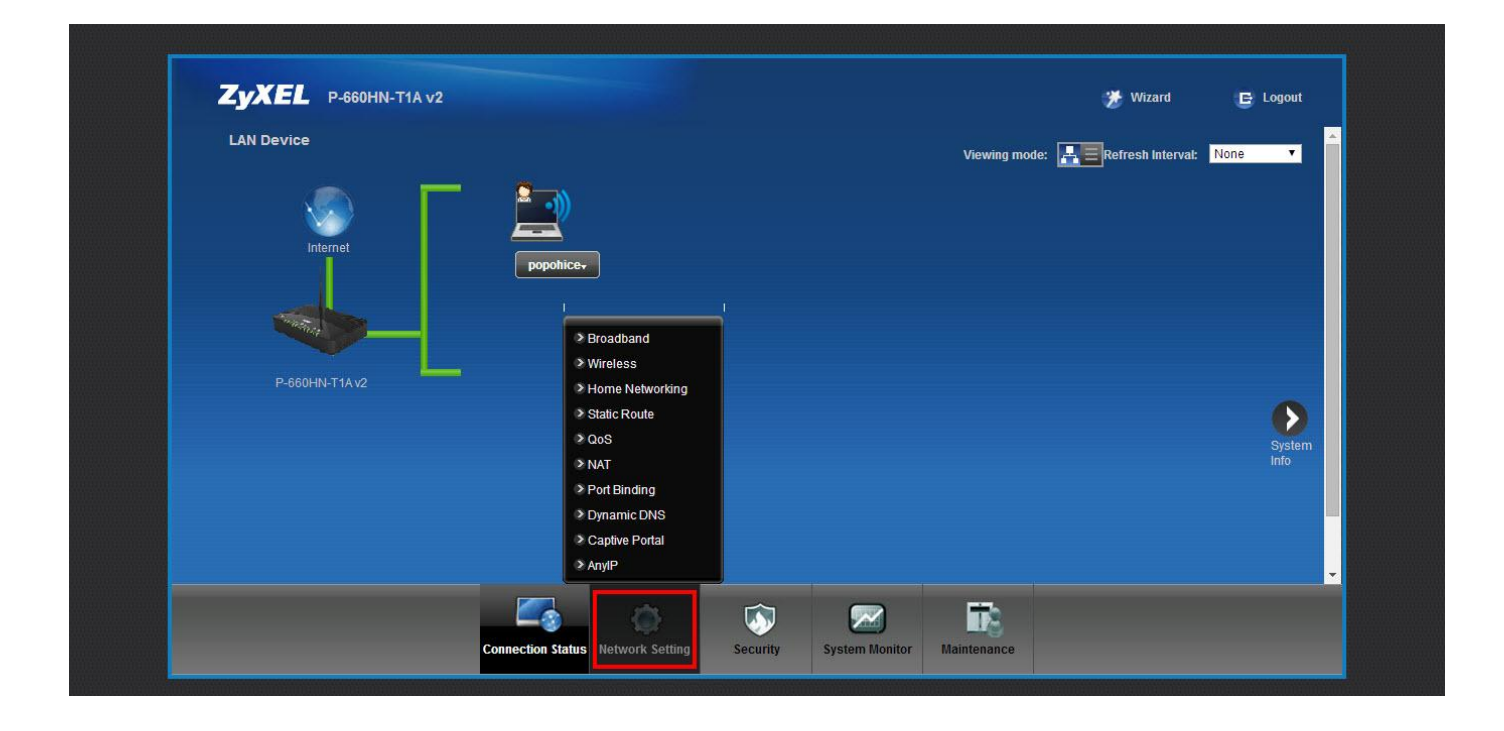

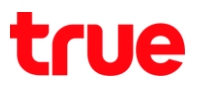

- 3. ตั้งค่าดังนี้
  - -Mode = Routing
  - -Encapsulation = PPPoE
  - -Username และ Password ที่ไม้ connect กับ True
  - -Multiplex = LLC

-VPI = 0

-VCI = 100

| P-060HIN-11A V2                            |                                                                           | E Logou |
|--------------------------------------------|---------------------------------------------------------------------------|---------|
| Broadband                                  |                                                                           |         |
| Internet Connection More Connections       |                                                                           |         |
|                                            |                                                                           |         |
| You can configure the Internet settings of | this device. Correct configurations build successful Internet connection. |         |
| Line                                       | Auto Sync-Up<br>ADSL 11.413                                               |         |
| ADSL Mode                                  | Auto Sync-Up  ADSL G Life ADSL2                                           |         |
| General                                    | ADSL2+<br>Router ADSL2 AnnexM                                             |         |
| Mode                                       | Router  Bridge ADSL2+_AnnexM                                              |         |
| Encapsulation IPoA                         |                                                                           |         |
| User Name PPPoE                            | ichi12m1@truehisp                                                         |         |
| Password                                   |                                                                           |         |
| Service Name                               |                                                                           |         |
| Multiplex                                  | LLC VC-Mux                                                                |         |
| IPv6/IPv4 Dual Stack:                      | Auto Auto                                                                 |         |
| PPP Authentication                         | Auto                                                                      |         |
| Virtual Circuit ID                         |                                                                           |         |
| 10                                         | 0.000                                                                     |         |

4. เมื่อตั้งก่าเรียบร้อยแล้วเลื่อนลงมาข้างล่าง คลิก Apply

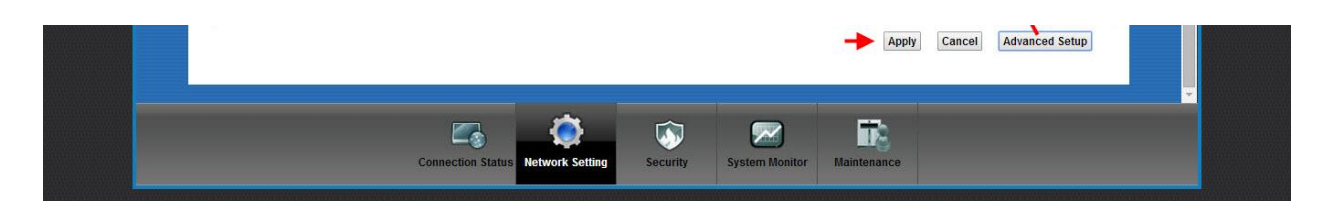